# Basic Search and Full text Access from MarketLine Advantage

Revised since 03/12/2021

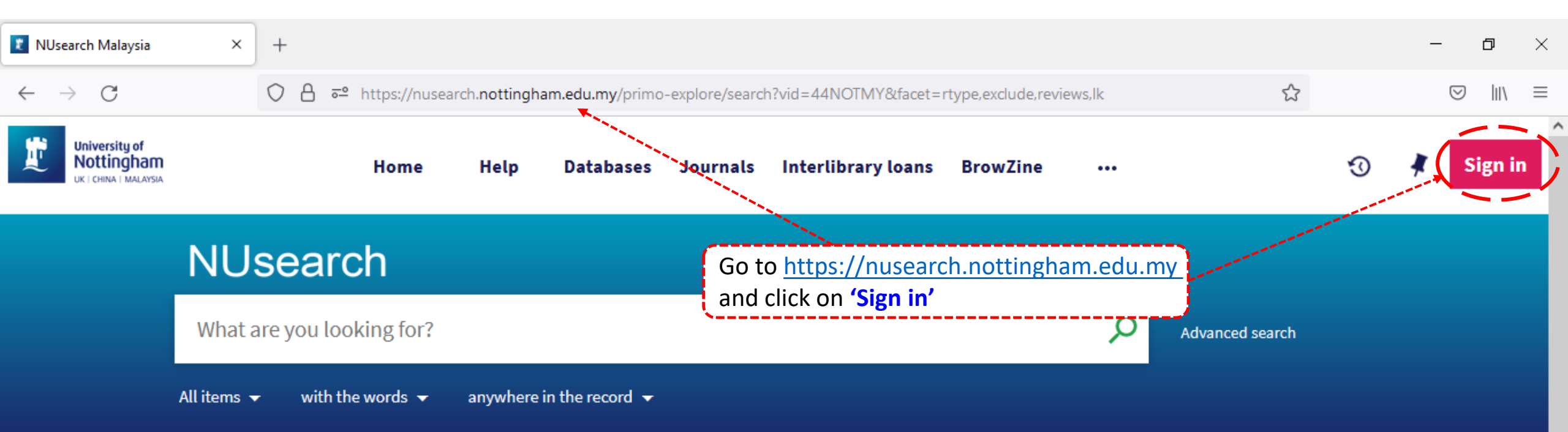

# Welcome to NUsearch Malaysia

There have been some changes to library eResources links.

For more information, visit our news article.

Due to scheduled maintenance, NUsearch may be unavailable weekly **from 11pm Saturday to 2am Sunday.** 

# Where can I get help?

Need help? is always available from the NUsearch menu, and further help and support can be found on the Library website.

For any enquiries and assistance, please contact libraryservices@nottingham.edu.my

You may also drop-in to our Chat with your librarian sessions (Monday to Friday, 2pm-5pm) on MS Teams.

News

## Free e-resources available during

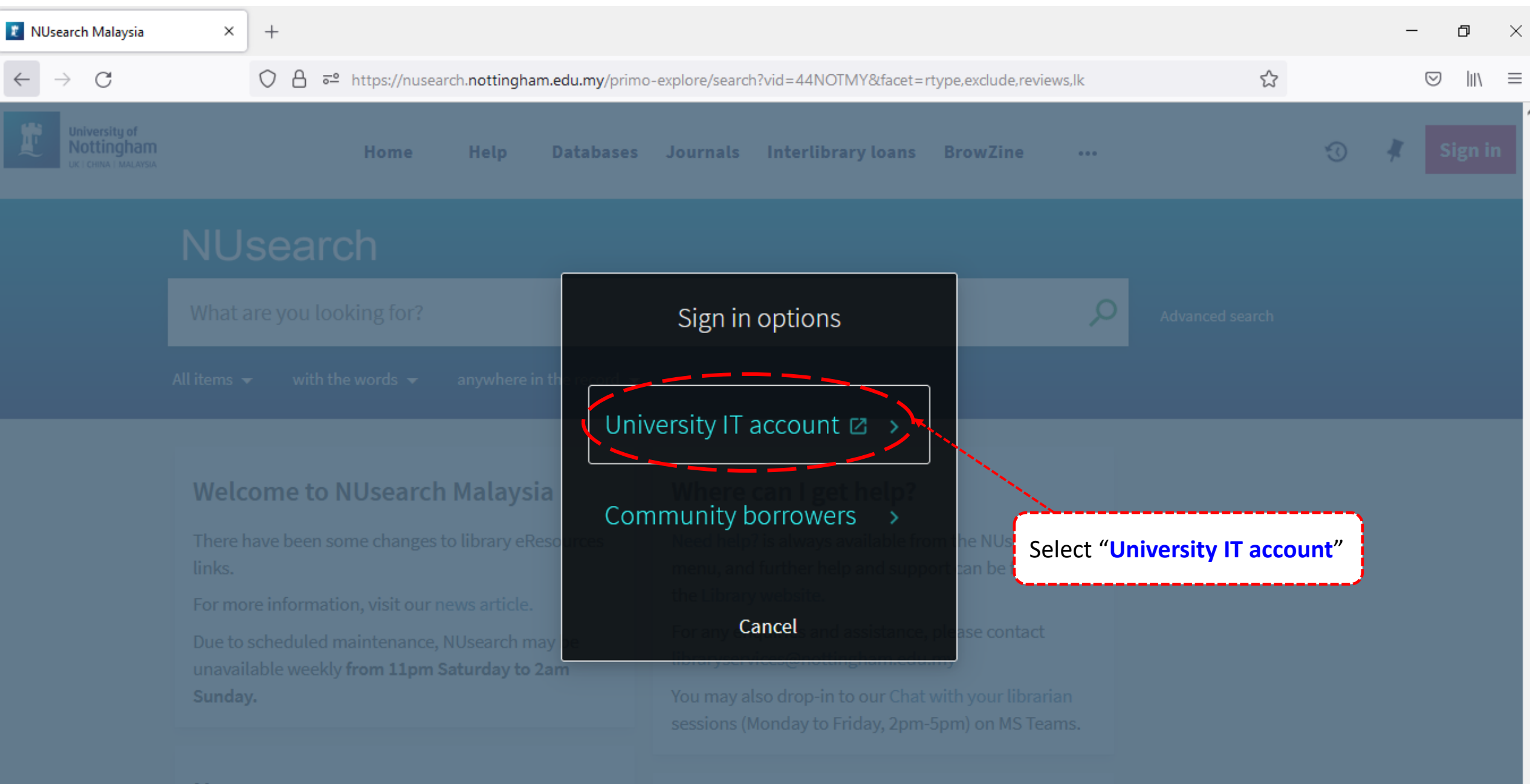

News

| 🧗 Web Login Service 🛛 🗙 🗡               | +                                                                                 | _ | ٥      | × |
|-----------------------------------------|-----------------------------------------------------------------------------------|---|--------|---|
| $\leftarrow \  \  \rightarrow \  \   G$ | O A ⊶ https://idp.nottingham.edu.my/idp/profile/SAML2/Redirect/SSO?execution=e1s1 | 0 | 9 III\ | ≡ |

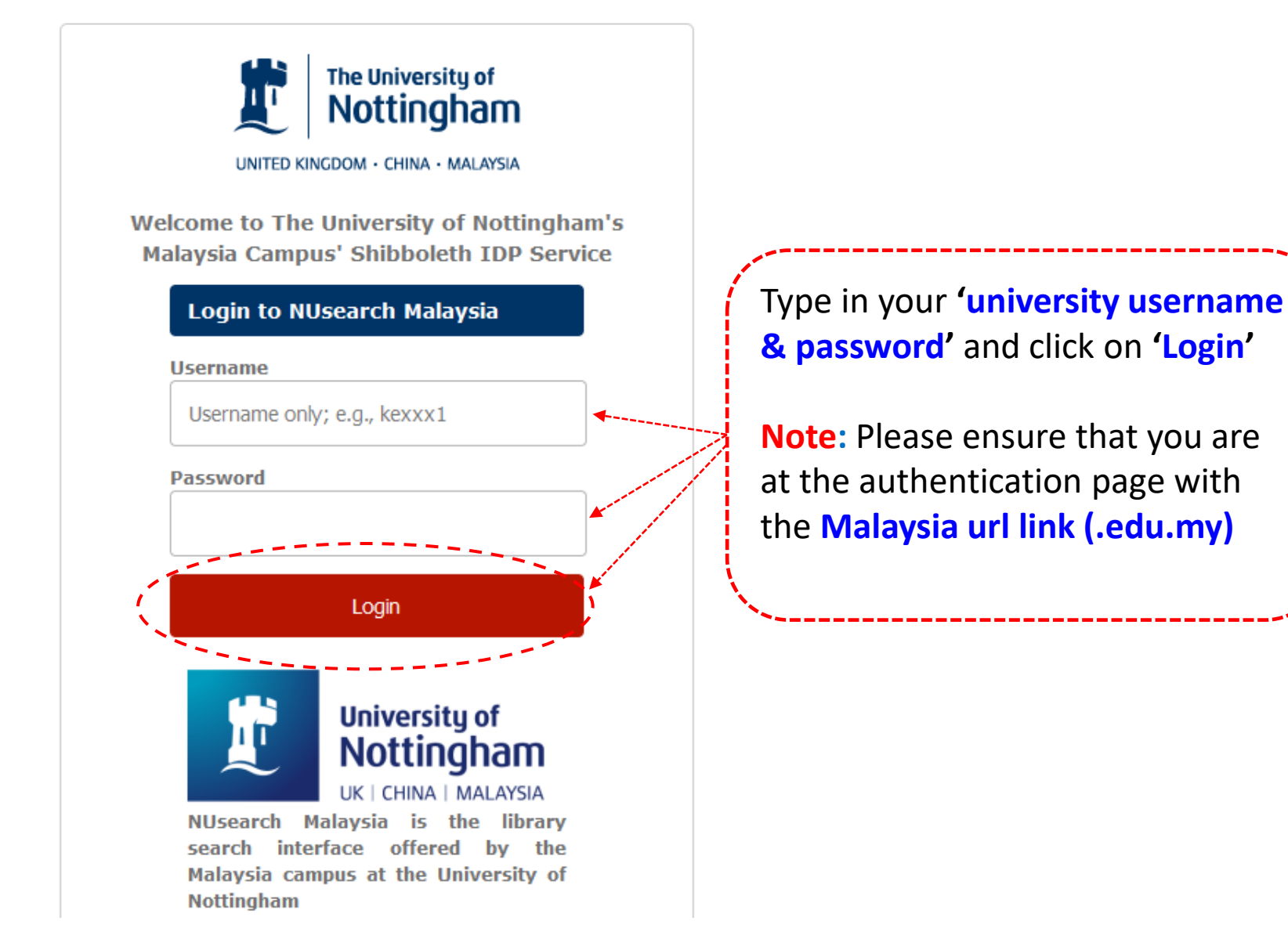

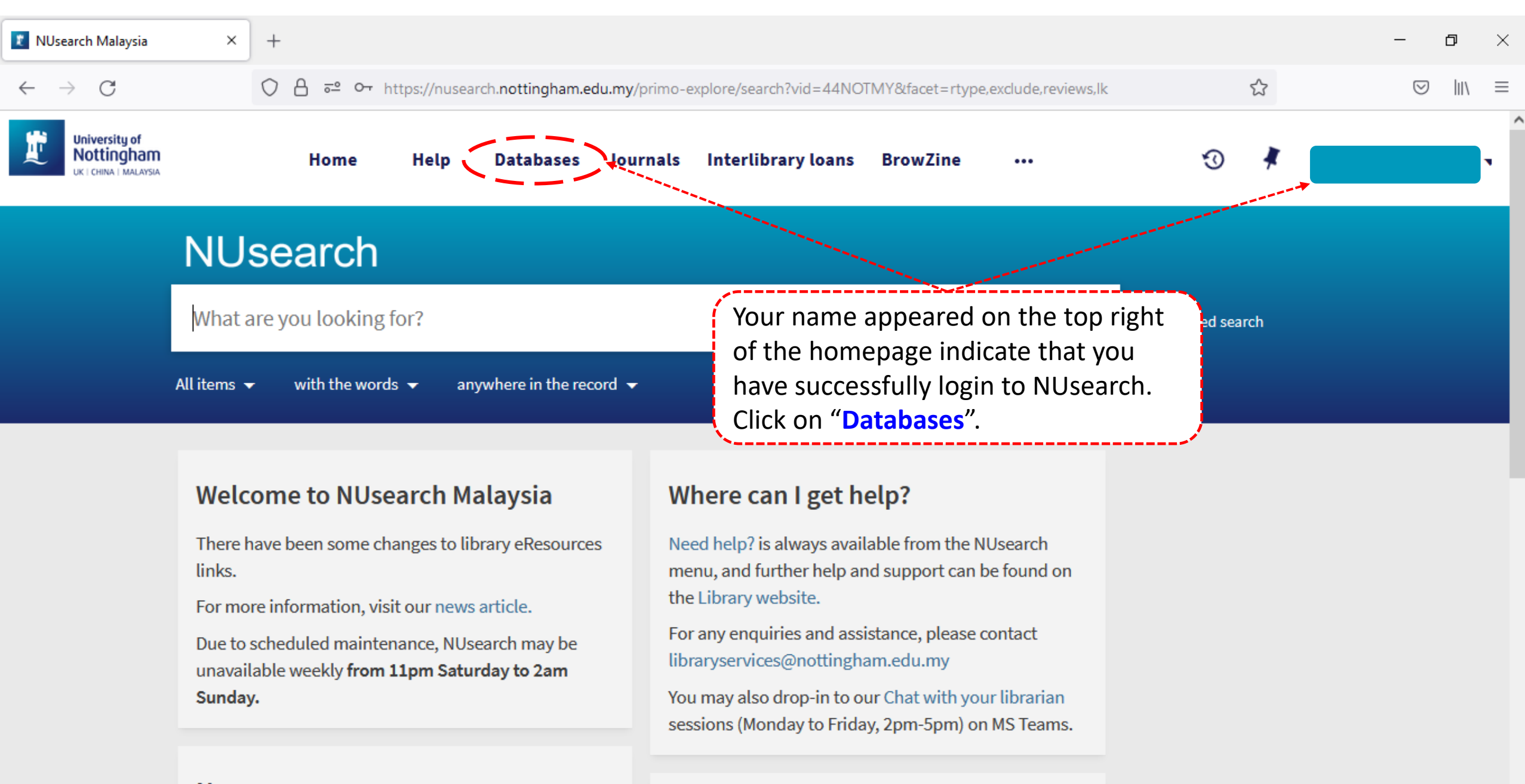

### Free e-resources available during

News

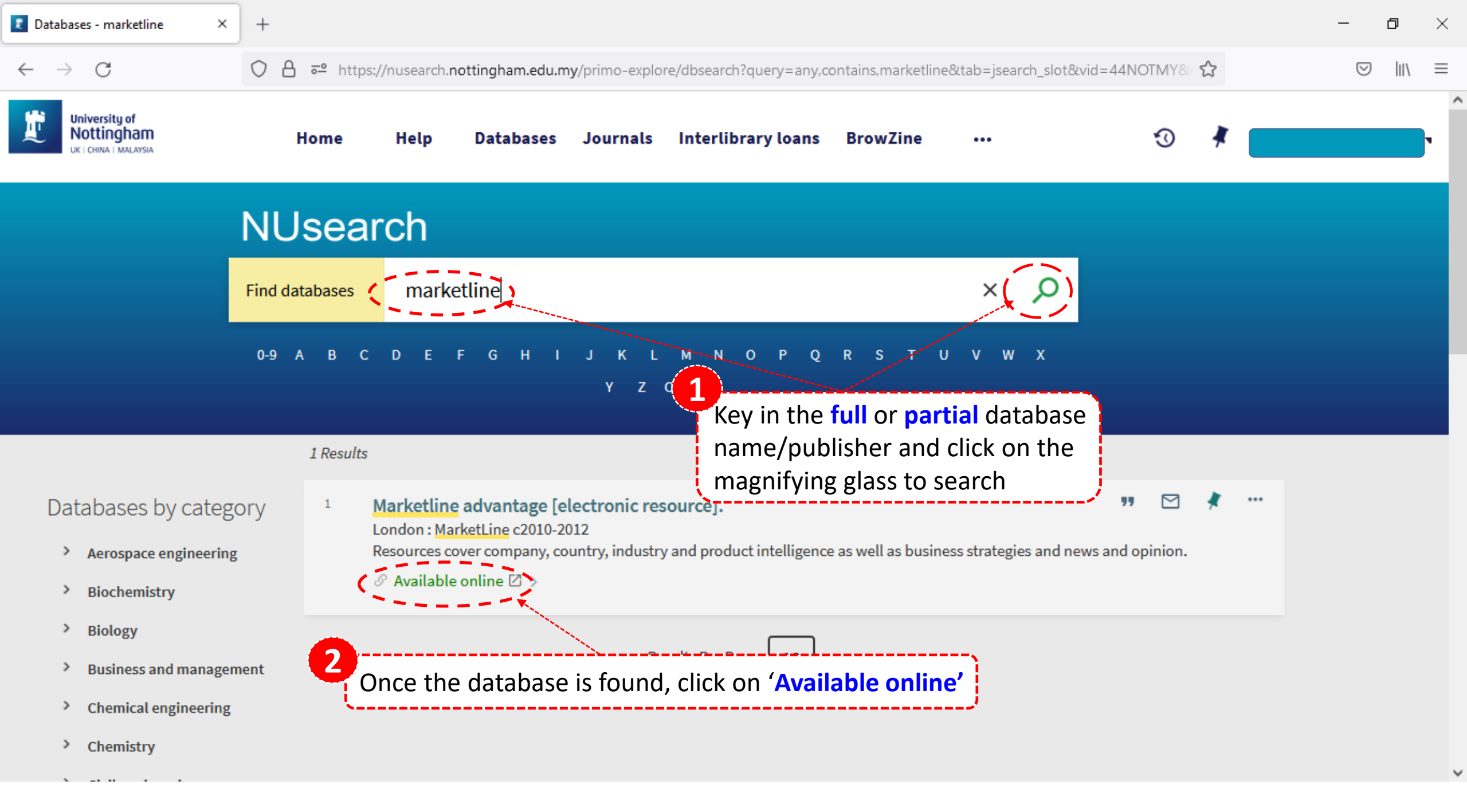

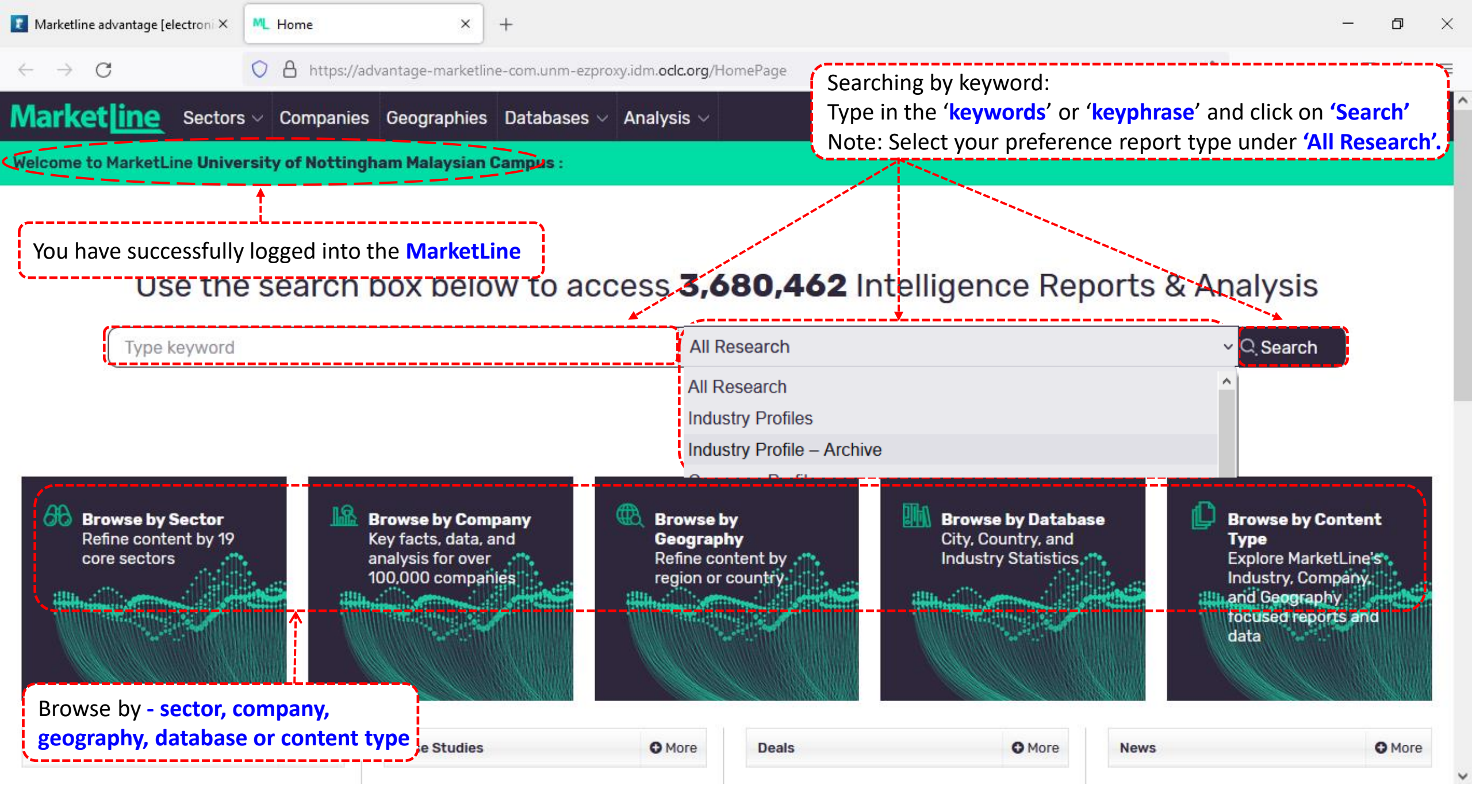

| 👔 Marketline advantage [electror         | ni × ML Companies Listing          | × +                                                      |                                                                            |                                                           |                                                      | - 0                                      | $\times$ |
|------------------------------------------|------------------------------------|----------------------------------------------------------|----------------------------------------------------------------------------|-----------------------------------------------------------|------------------------------------------------------|------------------------------------------|----------|
| $\leftarrow \   \rightarrow \   G$       | 🔿 🛔 https://advant                 | age-marketline-com.unm-                                  | ezproxy.idm. <b>oclc.org</b> /Company/Index?r                              | ecordtype=Companies                                       | E \$                                                 |                                          | ≡        |
| Marketline Sec                           | ctors – Companies Ge               | eographies Database                                      | es 🗸 Analysis 🗸                                                            |                                                           |                                                      | Search ୣ <u>೧</u>                        | ~ ^      |
| ■ Hide Navigation                        | Companies                          |                                                          |                                                                            |                                                           |                                                      | 🛓 Export 🔒 Print                         |          |
| Search <b>106,378</b><br>Companies       | Key Lists V                        | Global: Consumer<br>Packaged Goods<br>Companies by Sales | Global: Foodservice<br>Companies in the Profit<br>Sector by Operator Sales | Global: Non-<br>Alcoholic Beverages<br>companies by Sales | Global: Alcoholic<br>Beverages<br>Companies by Sales | Global: Tobacco<br>Companies by<br>Sales | ļ        |
| Exact word                               | Company Listing                    |                                                          |                                                                            | Page 1 of 1                                               | 2128 Nevt Page Go to page 1                          |                                          |          |
| Refine Companies                         | 1 - 50 of 106378 companies         |                                                          |                                                                            | Tage Tor.                                                 | 2120   Next 1 age   00 to page                       | 50 V Results                             |          |
| ndustry & Geography 👘                    | Company Name                       | /Independent                                             | Headquarters 🝸                                                             | Employees 🔻                                               | Annual Revenue (US\$m) 🔻                             | Benchmark                                |          |
| Company Attributes 👃                     | Walmart Inc                        | Parent                                                   | United States of America                                                   | 2,300,000                                                 | 559,151                                              |                                          |          |
| Financials 🛱                             | Amazon.com Inc                     | Parent                                                   | United States of America                                                   | 1,468,000                                                 | 386,064                                              |                                          |          |
| <b>≡ Browse Key Lists</b><br>Key Lists ✓ | State Grid Corporation of<br>China | Parent                                                   | 🔚 China                                                                    | 1,556,000                                                 | 385,167                                              |                                          |          |
|                                          | Apple Inc                          | Parent                                                   | 📕 United States of America                                                 | 154,000                                                   | 365,817                                              |                                          |          |
|                                          | Saudi Aramco                       | Parent                                                   | 🔛 Saudi Arabia                                                             | 70,762                                                    | 356,133                                              |                                          |          |
|                                          | China Petroleum & Chemica<br>Corp  | al Subsidiary (of China                                  | eference company name                                                      | 384,065                                                   | 305,211                                              |                                          |          |
|                                          | China National Petroleum C         |                                                          |                                                                            | 1,448,400                                                 | 302,479                                              |                                          |          |
|                                          | PetroChina Co Ltd                  | Subsidiary (of China N<br>Petroleum Corp)                | ational 🔚 China                                                            | 423,243                                                   | 280,262                                              |                                          |          |
|                                          |                                    | - ·                                                      |                                                                            | 700.000                                                   | 010 701                                              | _                                        | $\sim$   |

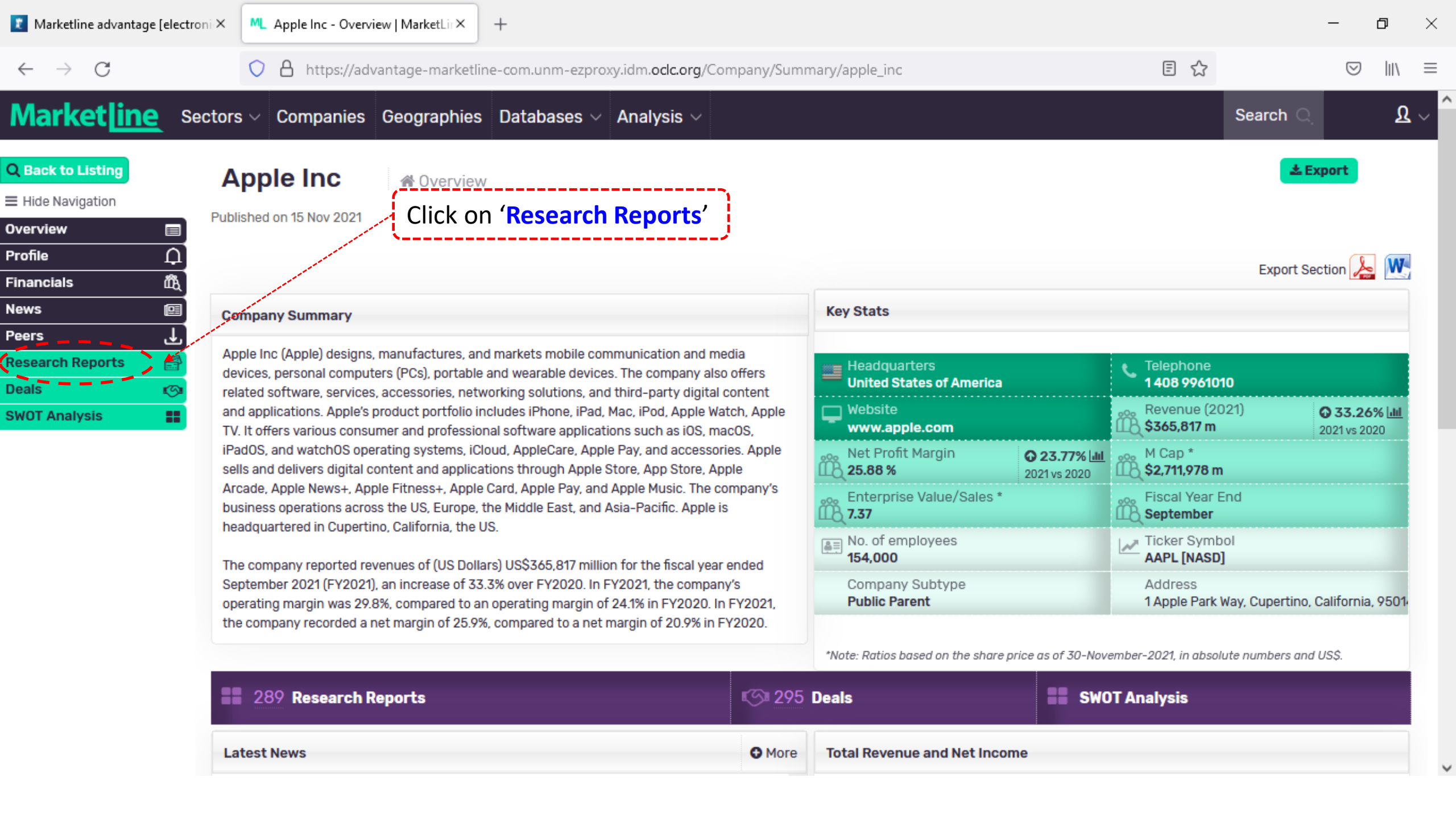

| 👔 Marketline advantage [electroni > | × ML Apple I                                                                                      | nc - Research Reports   $\mathbb{N} \times$ + |              |                                                                                                    |                                                                | _         | o ×                |
|-------------------------------------|---------------------------------------------------------------------------------------------------|-----------------------------------------------|--------------|----------------------------------------------------------------------------------------------------|----------------------------------------------------------------|-----------|--------------------|
| $\leftarrow \rightarrow C$          | C A https://advantage-marketline-com.unm-ezproxy.idm.oclc.org/Company/ResearchReports/apple_inc 2 |                                               |              |                                                                                                    |                                                                |           | ∂ III\ ≡           |
| Market ine Sector                   | ors 🗸 Com                                                                                         | panies Geographies Databases                  | ✓ Analysis ✓ |                                                                                                    |                                                                | Search Q  | <mark>ይ</mark> ~ ^ |
| Q Back to Listing                   | Apple In<br>Published on 15 N                                                                     | nc Research Reports                           |              | ·                                                                                                    |                                                                | * Export  |                    |
| Financials 🛱                        | Research Reports                                                                                  |                                               |              | Click on <b>'pdf'</b> or '                                                                                                    | Click on <b>'pdf'</b> or <b>'doc'</b> icon to download report. |           |                    |
| News 🔲                              | Date 🝸                                                                                            | Report 🔻                                      | Download     | Report Type 🔻                                                                                                    | Industry 🔻                                                     | Country 🔻 |                    |
| Research Reports                    | Related Repor                                                                                     | ts                                            | 17.          | and the second second se |                                                                |           |                    |
| Deals 👘                             | 30 Nov 2021                                                                                       | Global - Mobile Payments                      |              | Industry Profiles                                                                                                    |                                                                |           |                    |
| SWOT Analysis                       | 26 Oct 2021                                                                                       | Europe - Online Retail                        |              | Industry Profiles                                                                                                    |                                                                |           |                    |
|                                     | 26 Oct 2021                                                                                       | Norway - Online Retail                        |              | Industry Profiles                                                                                                    |                                                                | Norway    |                    |
|                                     | 26 Oct 2021                                                                                       | Poland - Online Retail                        |              | Industry Profiles                                                                                                    |                                                                | Poland    |                    |
|                                     | 26 Oct 2021                                                                                       | Sweden - Online Retail                        |              | Industry Profiles                                                                                                    |                                                                | Sweden    |                    |
|                                     | 26 Oct 2021                                                                                       | Turkey - Online Retail                        |              | Industry Profiles                                                                                                    |                                                                | Turkey    |                    |
|                                     | 26 Oct 2021                                                                                       | Belgium - Online Retail                       |              | Industry Profiles                                                                                                    |                                                                | Belgium   |                    |
|                                     | 26 Oct 2021                                                                                       | Global – Online Retail                        |              | Industry Profiles                                                                                                    |                                                                |           |                    |
|                                     | 26 Oct 2021                                                                                       | Canada - Online Retail                        |              | Industry Profiles                                                                                                    |                                                                | Canada    |                    |
|                                     | 26 Oct 2021                                                                                       | Hong Kong - Online Retail                     |              | Industry Profiles                                                                                                    |                                                                | Hong Kong |                    |
|                                     | 26 Oct 2021                                                                                       | China - Online Retail                         |              | Industry Profiles                                                                                                    |                                                                | China     | ~                  |